# Edge2 V6.1 Release Note 2024/08/19

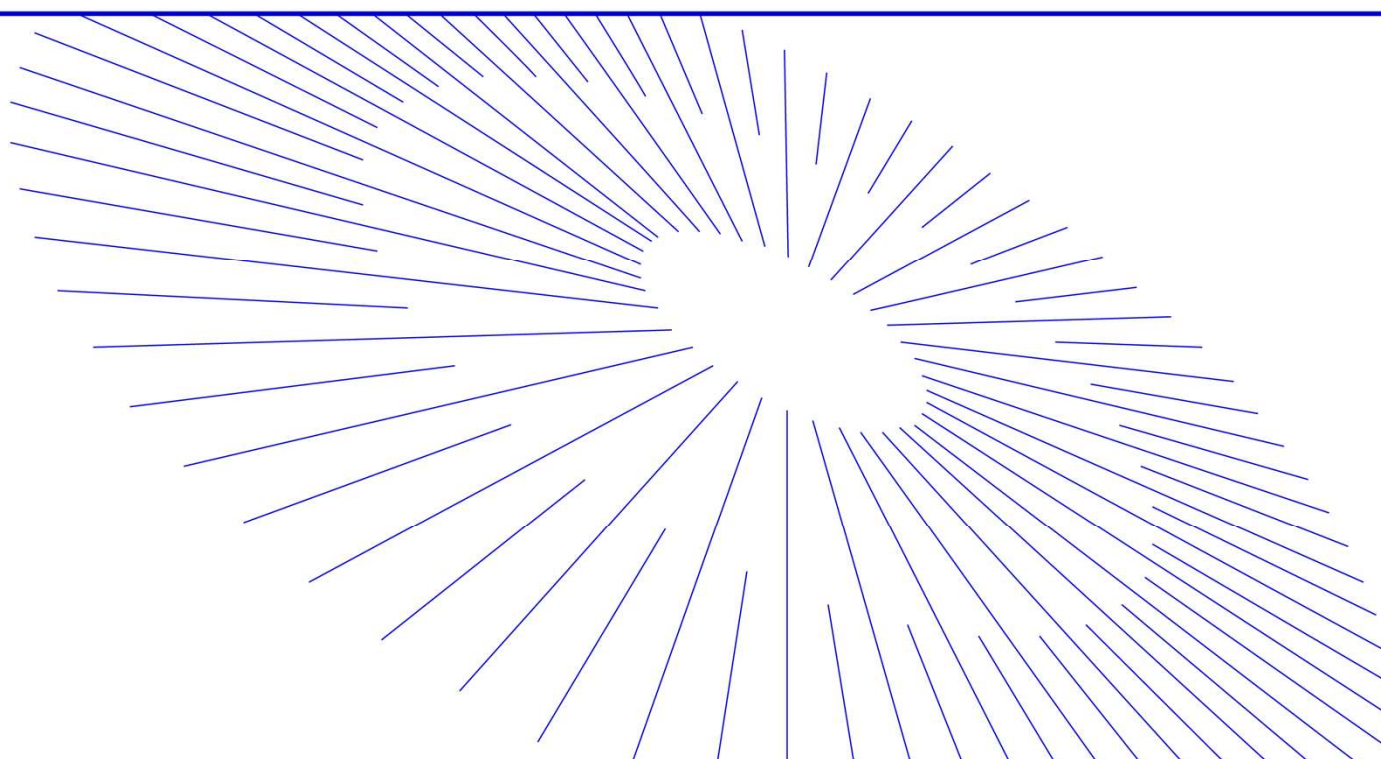

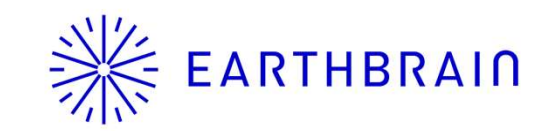

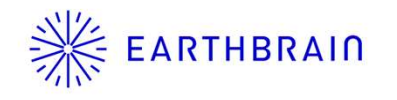

### Edge2 v6.1 Update item

| Application             | Development items                                                                                                    | Release Area                                                                                                    | Contents/Use case                                                                                                    | Release<br>/Ver | Release/Date | UI Image |
|-------------------------|----------------------------------------------------------------------------------------------------|----------------------------------------------------------------------------------------------------|----------------------------------------------------------------------------------------------------|-----------------|--------------|----------|
| New feature             | Improved object removal performance                                                                                                    | Add a setting to remove/retain<br>blue sheets, etc. on site. Pleas<br>ALL refer to the UI image for the<br>colors of sheets that can be<br>removed. |                                                                                                    | V6.1            | 8月21日        | P3       |
|                         | Flight map display(Features<br>for Japan)                                                                                                    | ALL                                                                                                    | This document will be used for i-<br>contraction submitted document<br>in Japan and will export<br>document to USB that proves<br>that an 80% overlap rate is<br>guaranteed.                                 | V6.1            | 8月21日        | P4       |
|                         | Point cloud density output of 160 points/m2                                                                                                    | ALL                                                                                                    | Add a mode with a point cloud density of approximately 160 points/m2                                                                                                    | V6.1            | 8月21日        | P5       |
|                         | 3 D accuracy check csv and<br>camera calibration csv for i-con<br>accuracy verification output are<br>now in Japanese. (Features for<br>Japan) | ALL                                                                                                    | The content of the i-con report will follow the language setting and will be output in Japanese if you set Japanese.                                                                                         | V6.1            | 8月21日        | None     |
|                         | Ability to make the top surface of<br>the Edge2 accuracy check point<br>even in RTK processing                                                 | ALL                                                                                                    | Edge2 setup location can now be<br>used as accuracy check point in<br>the same way as PPK, even when<br>RTK processing is performed.                                                                         | V6.1            | 8月21日        | None     |
| Performance Improvement | Improved accuracy in untextured areas                                                                                                    | ALL                                                                                                    | By improving SFM performance<br>addressing a situation in which<br>texture could not be detected<br>properly in black soil areas in some<br>on sites, resulting in point cloud will<br>doubling to prevents. | V6.1            | 8月21日        | None     |
|                         | PCG94 compatible (for Australia)                                                                                                    | ALL                                                                                                    | Support for new EPSG codes                                                                                                    | V6.1            | 8月21日        | None     |

2

## **EARTHBRAIN** Improved object removal performance

(Unnecessary item removal setting)With the current EDGE2 performance If you select (retain) the curing sheets, (green and blue sheets) will not be removed and will remain . **%**Further AI training is required to recognize sheets of other colors.

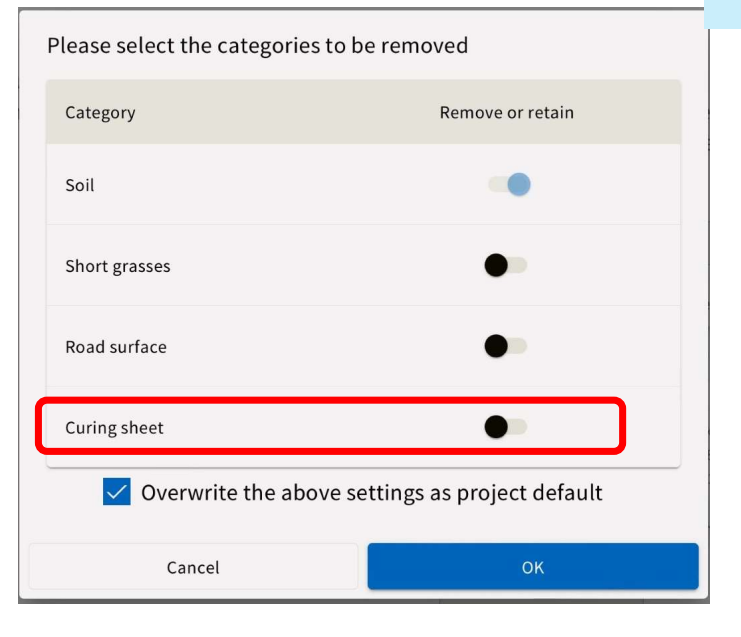

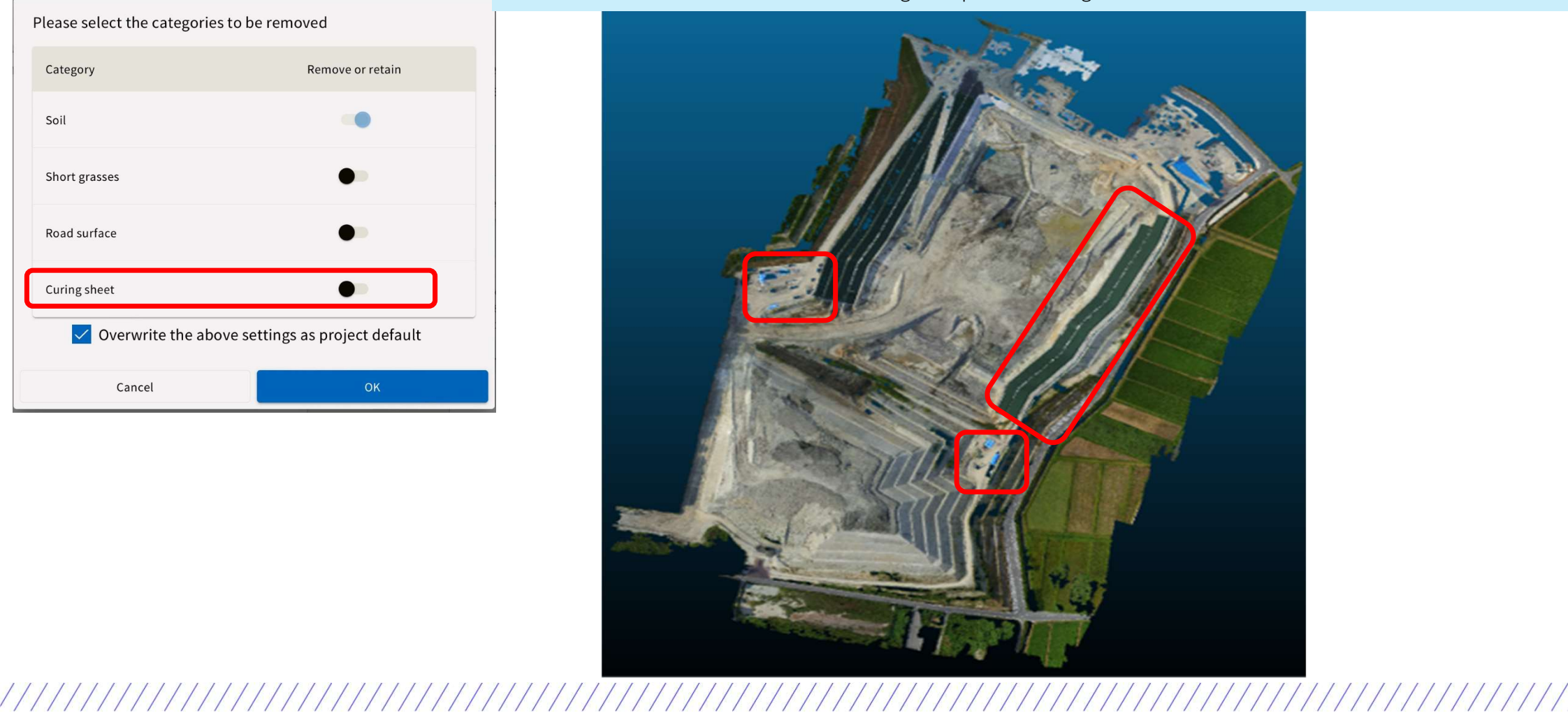

3

### **EARTHBRAIN** Flight map display (Features for Japan)

The 3D accuracy check result output to USB or the cloud can now output a flight map as a collateral document with a lap rate of 80%. \*(output as a png image file)

The 80% overwrap rate requires that the measurement area is covered by at least 9 colors as shown below.

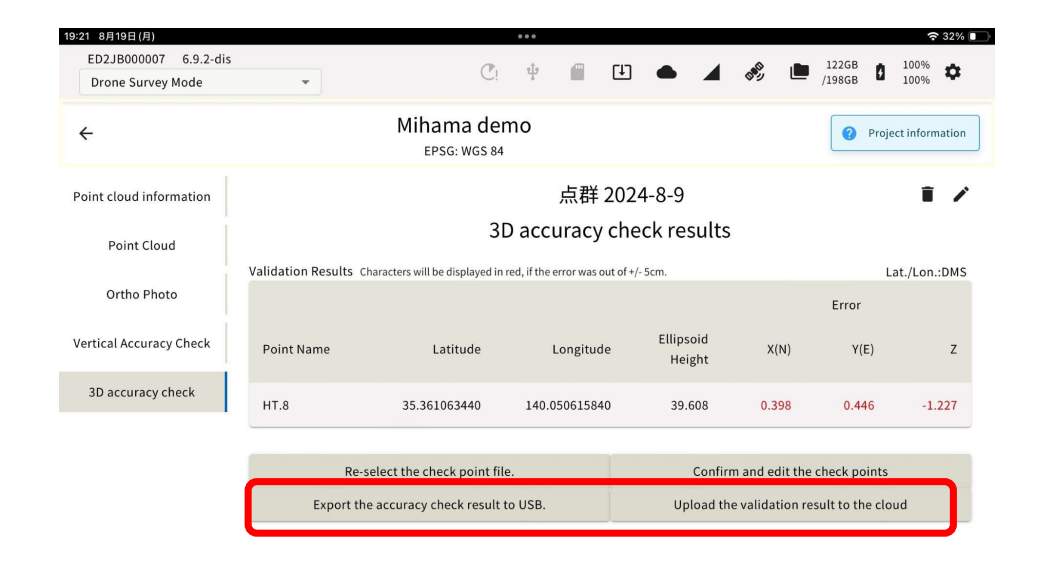

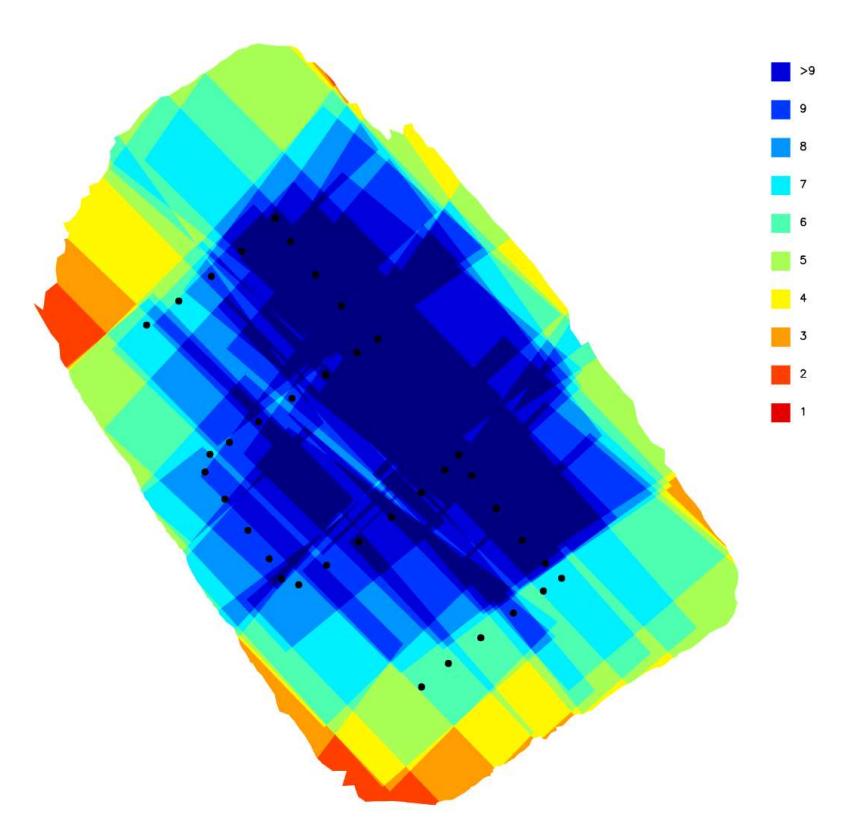

#### **EARTHBRAIN** Point cloud density output of 160 points/m2

160 [points/m2] has been added to the point-cloud settings menu to output four densities.

| 19:36 8月19日(月)                                                              |                                                                            | 000                                                     |                            |                                           |                             |                                                         | 🗢 30% 💽          |
|-----------------------------------------------------------------------------|----------------------------------------------------------------------------|---------------------------------------------------------|----------------------------|-------------------------------------------|-----------------------------|---------------------------------------------------------|------------------|
| Drone Survey Mode                                                           | *                                                                          | Ci 👘                                                    |                            | U 🌢                                       | <b>A</b> 🔊                  | 122GB<br>/198GB                                         | 100% 🌣           |
| ÷                                                                           | Mih                                                                        | ama demo<br>PSG: WGS 84                                 |                            |                                           |                             | Pro                                                     | ject information |
| Configure point clc<br>You need to turn U<br>If you turn Remova<br>removed. | Po<br>oud to be generated.<br>nwanted Object Remo<br>l of Unwanted Objects | oint Cloud 20<br>val [ON] to gener<br>[ON], check the s | 24-8-<br>ate DE<br>setting | 19<br>M (Digital Elev<br>s for objects th | ation Model<br>nat don't ne | ) images.<br>ed to be                                   |                  |
| Unnecessary<br>Item Removal                                                 |                                                                            |                                                         |                            | OFF                                       |                             | ON                                                      |                  |
|                                                                             |                                                                            |                                                         |                            | (i) c                                     | Select<br>ategories to be   | eretained: Soil                                         |                  |
| Point Cloud<br>Density                                                      | Standard: 16points/m <sup>2</sup><br>(64,750points/ac)                     | Medium: 100points/<br>(404,686points/ac                 | m²<br>)                    | High: 160points/m<br>(647,497points/ac    | 2 Ext<br>280<br>) (1,133    | rreme High:<br>Dpoints/m <sup>2</sup><br>,120points/ac) |                  |
|                                                                             |                                                                            |                                                         | (i) Ea                     | ach density has a d                       | lifferent maxim             | um area limit.                                          |                  |
| Ortho Image<br>and DEM Image<br>Creation                                    |                                                                            |                                                         |                            | OFF                                       |                             | ON                                                      |                  |
|                                                                             |                                                                            | Start PPK processi                                      | ng                         | 2 Upper limit of number                   | ph to                       |                                                         |                  |

- Introduction of new point cloud density
- Introduction of intermediate density between conventional ultra-high density and high density
- Introduced 160 [points/m2] as a new high density
- The introduction of this new high density allows for a larger area to be covered in a single generation process while maintaining high density standards.

| If the photo nun                              | nbers of the fl     | ight data exceeds the upper lim<br>fail.                       | it, the point cloud ۽      | generation could            |
|-----------------------------------------------|---------------------|----------------------------------------------------------------|----------------------------|-----------------------------|
| Point Cloud 2024-8-19                         | 1                   | * In case if GSD: 1.0cm                                        |                            |                             |
| Number of photos                              | 46                  |                                                                | Max. photo numbers         |                             |
| Calculation setting<br>Point Cloud<br>Density | Standard<br>density | Point Cloud Density                                            | Ortho photo •<br>DEM<br>ON | Ortho photo •<br>DEM<br>OFF |
| Ortho photo •<br>DEM                          | OFF                 | Standard: 16points/m²<br>(64,750points/ac)                     | 5000                       | 5000                        |
|                                               |                     | Medium: 100points/m²<br>(404,686points/ac)                     | 1500                       | 3000                        |
|                                               |                     | High: 160points/m <sup>2</sup><br>(647,497points/ac)           | 937                        | 1875                        |
|                                               |                     | Extreme High: 280points/m <sup>2</sup><br>(1,133,120points/ac) | 500                        | 1000                        |

Close

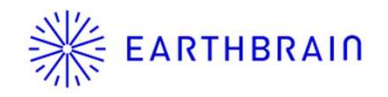

• Update Procedure

■ v6.1 OTA Name : "6.9.2" FW VERSION : "6.9.2″ OS VERSION : "4.1.5 "

% We recommend updating the IPAD operating system to IOS 17.5 or higher.

(1) Turn on the Edge 2 and make sure you are online on the Internet with the I-pad. Wired LAN is recommended since the data size may be up to a gigabyte.

(2) Please wait for the application to finish downloading.

In a good network environment, such as a wired LAN connection, it will take approximately 30 minutes.

For LTE, it may take 1 hour or more.

By good internet connection, we mean a downstream speed of around 50Mbps.

If the internet connection is poor, the update may take around 3 to 4 hours, and in some cases, considerably longer.

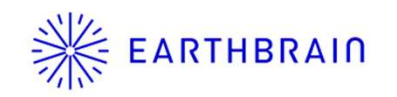

(3) Turn power off/on

Check the Firmware version. Go to the Settings screen -> SMART CONSTRUCTION Edge Device information, Confirm that the version is "6.9.2". If not, start over from (1). If it is, proceed to (4).

| settings           |                                       |                                        |  |
|--------------------|---------------------------------------|----------------------------------------|--|
|                    | SMART CONSTRUCTION Edge Storage Usage | 95 GB/198 GB (47%)<br>Remaining 102 GB |  |
|                    | Version                               | 4-PPK_upload.1.0-<br>dis               |  |
| LTE Sottings       | OS_VERSION                            | 3.4.1                                  |  |
| isp decomplet pr   | SS_VERSION                            | 2.0.4                                  |  |
| SMART CONSTRUC     | TB_VERSION                            | 4-PPK_upload.0.0-<br>0release          |  |
|                    | EB_VERSION                            | 4-ppk_upload.0.0-<br>0release          |  |
| Ethernet Proxy Set | PG_VERSION                            | 4.7.1-<br>Orelease                     |  |
|                    | SU_VERSION                            | 4.0.0-<br>Orelease                     |  |
|                    | BS_VERSION                            | 3.1.3-<br>Orelease                     |  |
|                    | EA_VERSION                            | 4-PPK_upload.1.0-dis-<br>0release      |  |
|                    | PM_VERSION                            | 2.2.0-<br>Orelease                     |  |
|                    | EU_VERSION                            | 4.5.0-<br>Orelease                     |  |
|                    | VU_VERSION                            | 4-PPK_upload.1.0-dis-                  |  |

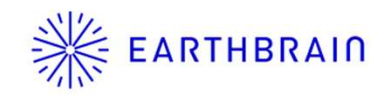

### Edge2 v6.1 Update Procedure

(4) Please wait for the OS to finish downloading.In a good network environment 15 minutes for wired LAN connection, etc.; 30 minutes or more for LTE, etc.

(5) Turn power OFF/ON

Check the OS version. Go to the Settings screen -> SMART CONSTRUCTION Edge Device information, Confirm that the version is "4. 1. 5". If not, start over from (4). If the OS Ver is confirmed, you are done!

| 20:26 2月26日(月)     | •••                                                                                                    |                                        | <b>?</b> 79% 🔲 |
|--------------------|----------------------------------------------------------------------------------------------------|----------------------------------------|----------------|
| Drane Cusini Mada  | in the second second se |                                        | 102GB n 100% n |
| Settings           | SMART CONSTRUCTION Edge Device Info                                                                                                    | ormation                               | ×              |
| occungo            | SMART CONSTRUCTION Edge Storage Usage                                                                                                    | 95 GB/198 GB (47%)<br>Remaining 102 GB |                |
|                    | Version                                                                                                    | 4-PPK_upload.1.0-<br>dis               |                |
| LTC Cathings       | OS_VERSION                                                                                                    | 3.4.1                                  |                |
| isp. docomoiot.ne  | SS_VERSION                                                                                                    | 2.0.4                                  |                |
| SMART CONSTRUC     | TB_VERSION                                                                                                    | 4-PPK_upload.0.0-<br>0release          |                |
|                    | EB_VERSION                                                                                                    | 4-ppk_upload.0.0-<br>0release          |                |
| Ethernet Proxy Set | PG_VERSION                                                                                                    | 4.7.1-<br>Orelease                     |                |
|                    | SU_VERSION                                                                                                    | 4.0.0-<br>Orelease                     |                |
|                    | BS_VERSION                                                                                                    | 3.1.3-<br>Orelease                     |                |
|                    | EA_VERSION                                                                                                    | 4-PPK_upload.1.0-dis-<br>0release      |                |
|                    | PM_VERSION                                                                                                    | 2.2.0-<br>Orelease                     | _              |
|                    | EU_VERSION                                                                                                    | 4.5.0-<br>Orelease                     |                |
|                    | VU_VERSION                                                                                                    | 4-PPK_upload.1.0-dis-                  |                |
|                    | Close                                                                                                    |                                        |                |
|                    | 1010022                                                                                                    |                                        |                |